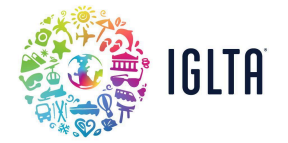

## How to Create Your User Profile

1) Begin your new member registration here.

| IGLTA                                                                                                | Are you a business? | Login | My Cart | Select Language  V Powered by Google Translate |
|----------------------------------------------------------------------------------------------------|---------------------|-------|---------|------------------------------------------------|
| Registration TO JOIN IGLTA, PLEASE ENTER YOUR PREFERRED EMAIL ADDRESS BELOW enter your email address |                     |       |         |                                                |
| Continue                                                                                             | icel                |       |         |                                                |

2) Fill in the required fields of your user profile.

| Registration                                                   |   |  |  |  |
|----------------------------------------------------------------|---|--|--|--|
| Create New Account                                             |   |  |  |  |
| PLEASE ENTER THE INFORMATION BELOW TO CREATE YOUR NEW ACCOUNT. |   |  |  |  |
| PREFIX:                                                        | 0 |  |  |  |
| FIRST NAME:*                                                   | 0 |  |  |  |
| MIDDLE NAME:                                                   | 0 |  |  |  |
| LAST NAME:*                                                    | 0 |  |  |  |
| SUFFIX:                                                        | 0 |  |  |  |
| POSITION TITLE:*                                               | 0 |  |  |  |

## 3) **Review** and **Accept** the privacy policy and terms of use. Select **Continue** to register your account.

| PASSWORD (MIN 6 CHARACTERS): *              | 0                                                                                              |
|---------------------------------------------|------------------------------------------------------------------------------------------------|
| CONFIRM PASSWORD *                          | 0                                                                                              |
| □ I CONSENT TO PROVIDING MY PERSONAL DATA T | HROUGHOUT THIS WEBSITE IN ACCORDANCE WITH THE PRIVACY POLICY AND TERMS OF USE OF THIS WEBSITE. |
| Continue                                    |                                                                                                |

Now you'll have arrived at your user home page. From here, you can **update your personal details** and **upload a headshot**. Next, you will need to **create your business/company profile**.

4) From your user home page, you'll see a "Company Affiliation" section on the lower right-hand side. Select **Create/Affiliate with Company.** 

| User Account      |                                  |                                      |                                    |
|-------------------|----------------------------------|--------------------------------------|------------------------------------|
|                   | ASHLEY N ROSE<br>(#135205)       | Membership Info                      | ACCOUNT ACTIONS                    |
|                   |                                  | NO MEMBERSHIP INFORMATION ON RECORD. | S Edit Profile                     |
|                   | 16312                            |                                      | Address Book                       |
|                   | TRUMAN RD #4314                  |                                      | Contact Information                |
| Upload Photo      | BALLWIN, MO 63011                |                                      | Demographics                       |
|                   | EMAIL: ASHLEV SLAUTER@MCLGROUP C | OM.                                  | Make a Donation                    |
|                   | PHONE: 2144572137                |                                      | Pay Outstanding Orders             |
|                   |                                  |                                      | Change Username                    |
| emograpi          | hics                             |                                      | Reset Password                     |
| Description       |                                  |                                      |                                    |
|                   | makin ta dialar                  |                                      | COMPANY AFFILIATIONS               |
| nere are no aemog | rupnes to uspray.                |                                      | Create/Affiliate with Company      |
|                   |                                  |                                      | NOT AFFILIATED WITH ANY COMPANIES. |

## 5) **Search** for your company name.

| Company Wizard                                                                                                    |  |  |
|----------------------------------------------------------------------------------------------------|--|--|
| IN ORDER TO GET STARTED, PLEASE ENTER A PART OF THE COMPANY NAME BELOW. THE SYSTEM WILL SEARCH THE DATABASE TO<br>CHECK IF THE COMPANY ALREADY EXISTS. |  |  |
| part of company name to search by                                                                                                    |  |  |
| Find Company                                                                                                    |  |  |

If the company account <u>already exists</u>, request to affiliate yourself with the company by selecting Affiliate.

| Affiliate | Hilton Toronto                           |                                                                                                    |  |
|-----------|------------------------------------------|----------------------------------------------------------------------------------------------------|--|
| Affiliate | Hilton Waikiki Beach                     |                                                                                                    |  |
| Affiliate | Hilton Wilimington Christiana            | <ul> <li>Once you add your company account, your</li> <li>IGLTA Key Contact will receive an email request</li> </ul> |  |
| Affiliate | Hiltons of Chicago                       | to grant you employee access. If you believe                                                                         |  |
| Affiliate | The Inn at Penn, A Hilton Hotel          | your Key Contact no longer has account access, please reach out to membership@iglta.org.                             |  |
| Affiliate | Umbral Curio Collection by Hilton, Sales |                                                                                                    |  |